## Connecting an Apple Mac

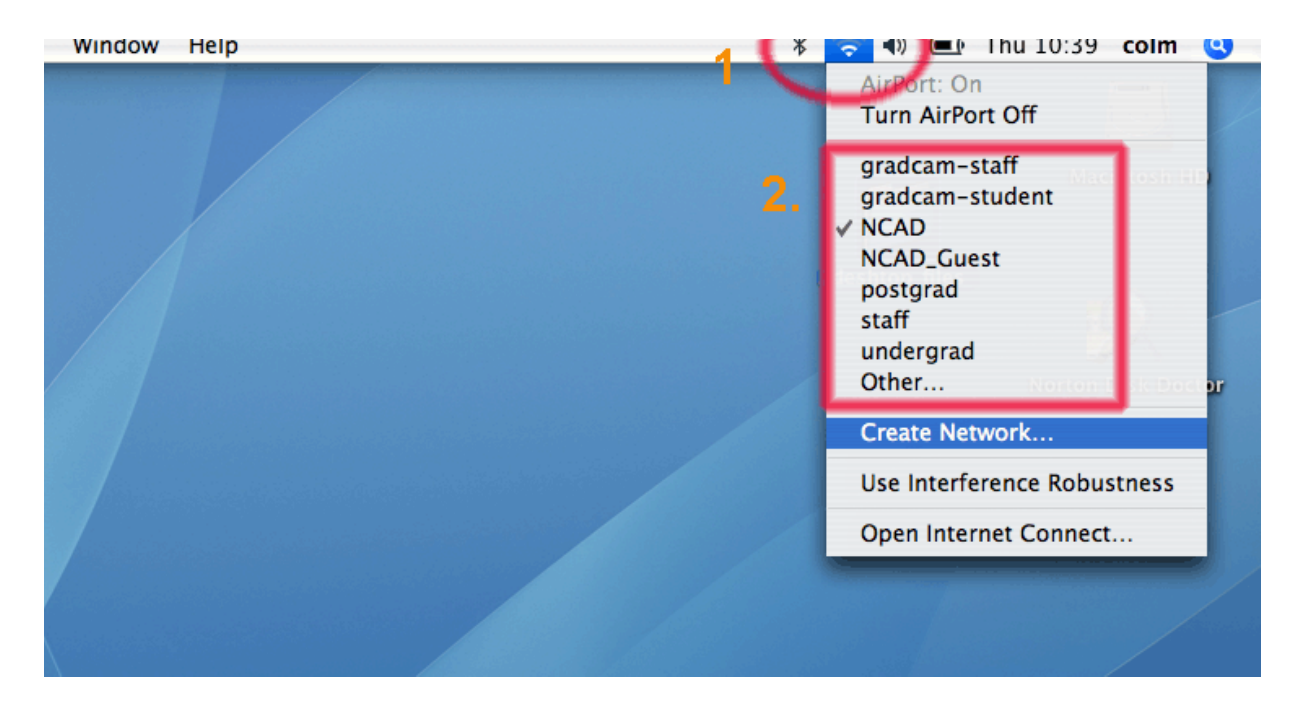

- 1. On the top right of you desktop click on the Ariel Symbol
- 2. From the drop down list select the Wireless network you wish to join (NCAD normally)

| (  | 00                      | AirPort                             |
|----|-------------------------|-------------------------------------|
|    | The selected AirPort ne | etwork requires a password to join. |
|    | Wireless Security:      | WPA Enterprise                      |
|    | User Name:              | 3.                                  |
| 5. | Password:               | 4.                                  |
|    | 802.1X Configuration:   | : Automatic                         |
|    | 6                       | Remember password in my keychain    |
|    | ?                       | Cancel OK                           |
|    |                         |                                     |
|    |                         |                                     |
|    |                         |                                     |

- 3. A window will be displayed prompting you for your Username (texted to you by IT Support)
- 4. You will be prompted for your password (texted to you by IT Support)
- 5. Please ensure that the 802.1x configuration is set to Automatic
- 6. If you want your laptop to remember the username and password please check this box
- 7. Click OK once you're happy with the information you have put in

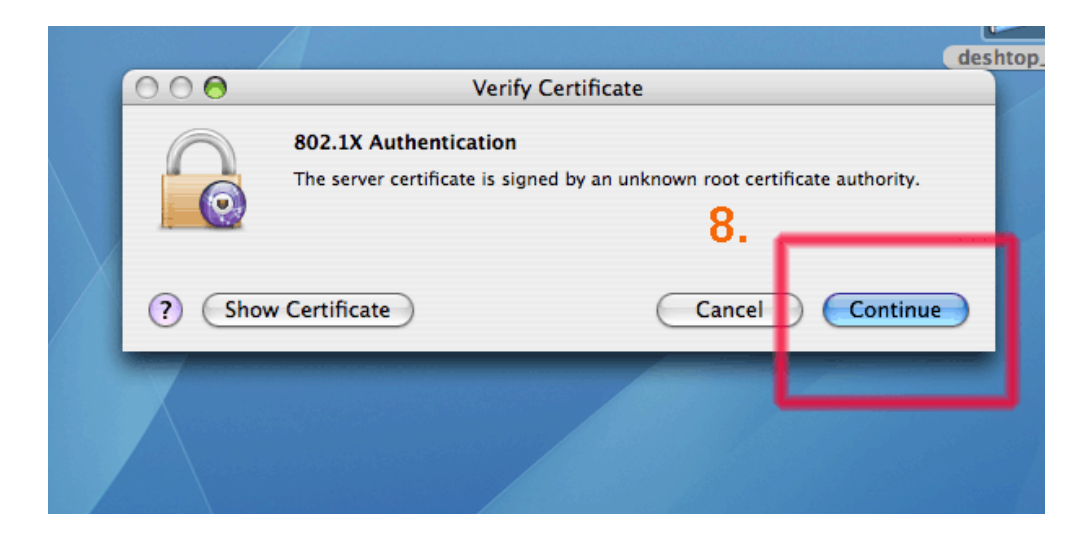

8. Clcik Continue when prompted to verify certificate

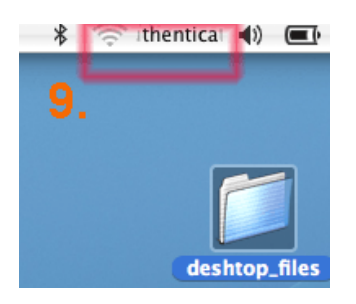

 On the top right hand corner of screen you will notice that your laptop is trying to Authenticate. Once Authentication has completed (usually 5 sec) you will be able to browse the internet